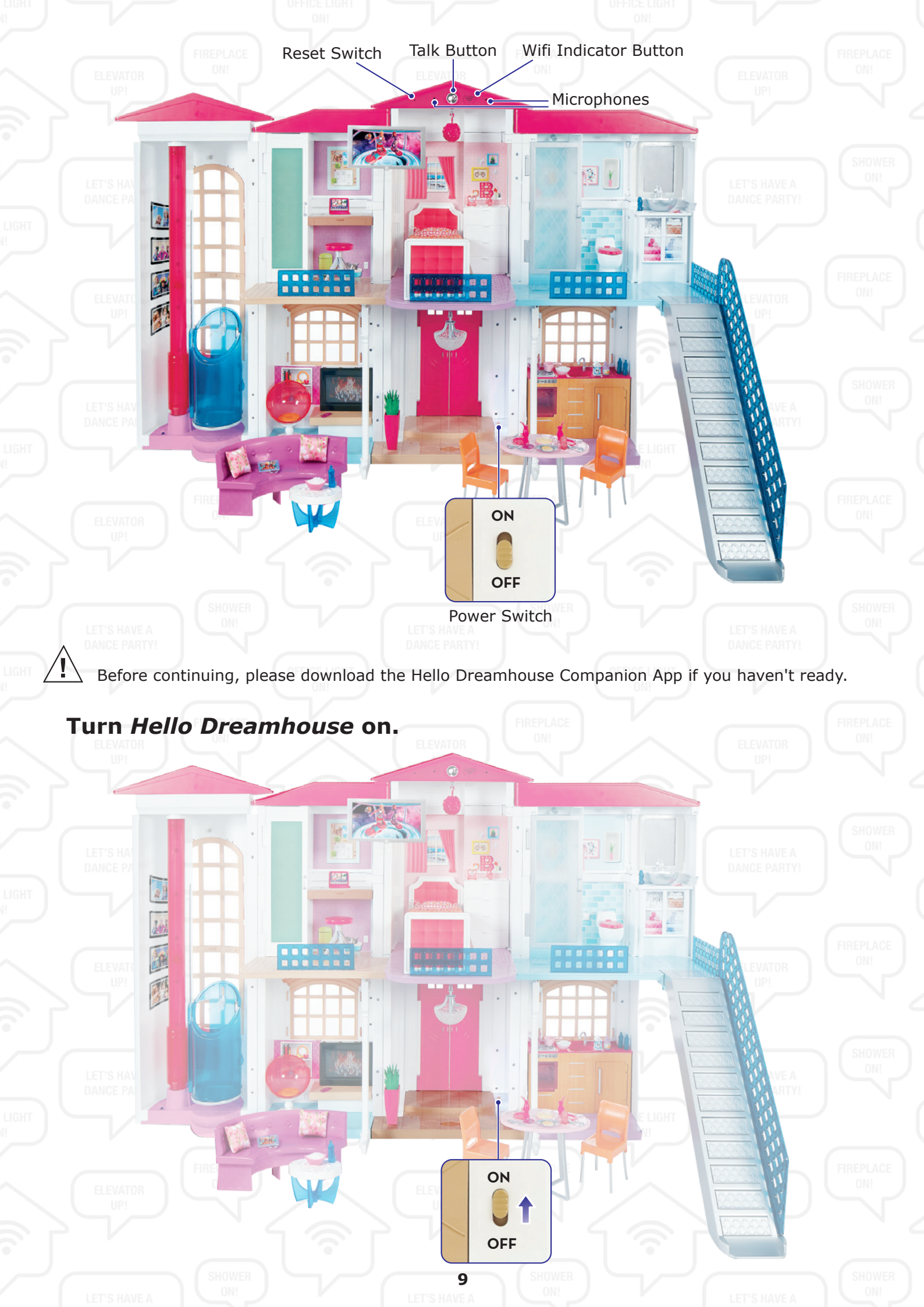

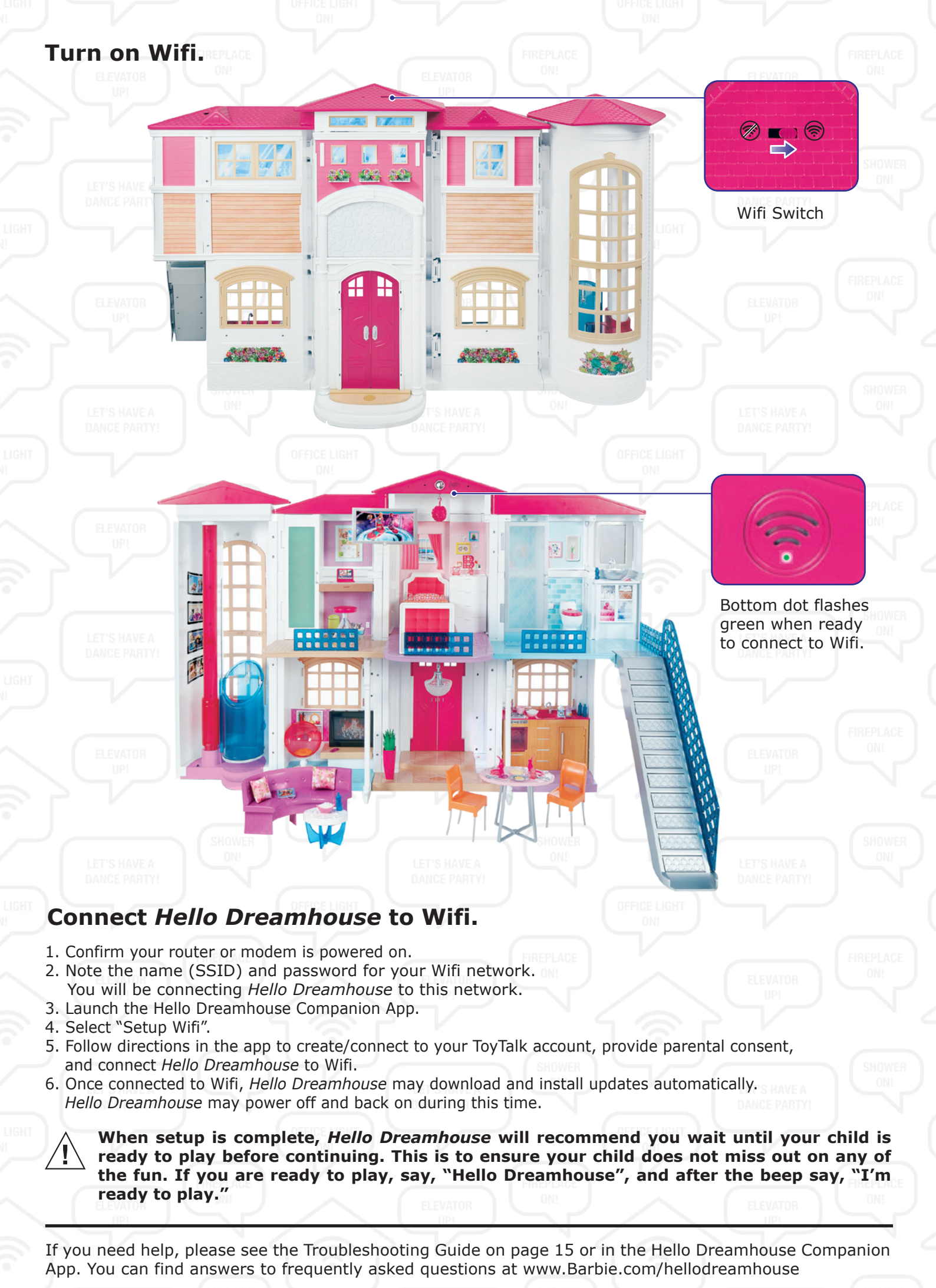

### **3 WAYS TO PLAY!**

### 1. COMMAND

- · Connect to Wifi to activate voice command.
- $\cdot$  After connecting to Wifi successfully, the Wifi indicator button will light up blue.
- $\cdot$  Begin all voice commands by first saying "Hello Dreamhouse".
- Wait for the beep, and then say your command. The talk button turns on as Pink when *Hello Dreamhouse* is listening.
  At any time, you can ask *Hello Dreamhouse* for help. Just say "Hello Dreamhouse", wait for the beep, and say "I need help."

NOTE: For best results, play with Hello Dreamhouse in a quiet environment.

Face the microphone, speak clearly and don't yell.

### Hello Dreamhouse™ recognizes hundreds of commands. Here is a sample to get you started:

(Remember to say "Hello Dreamhouse" and wait for the beep before you give a command.)

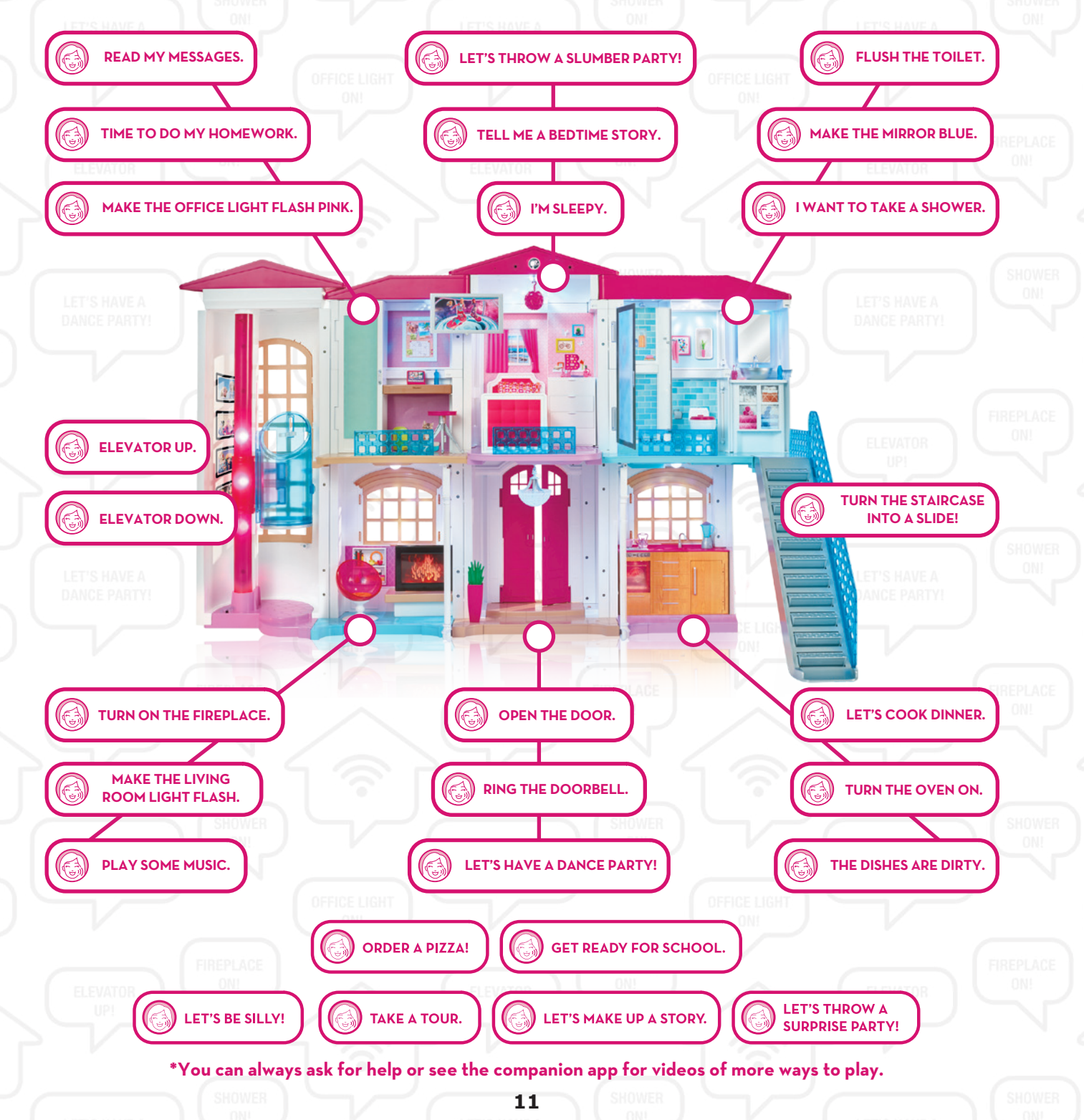

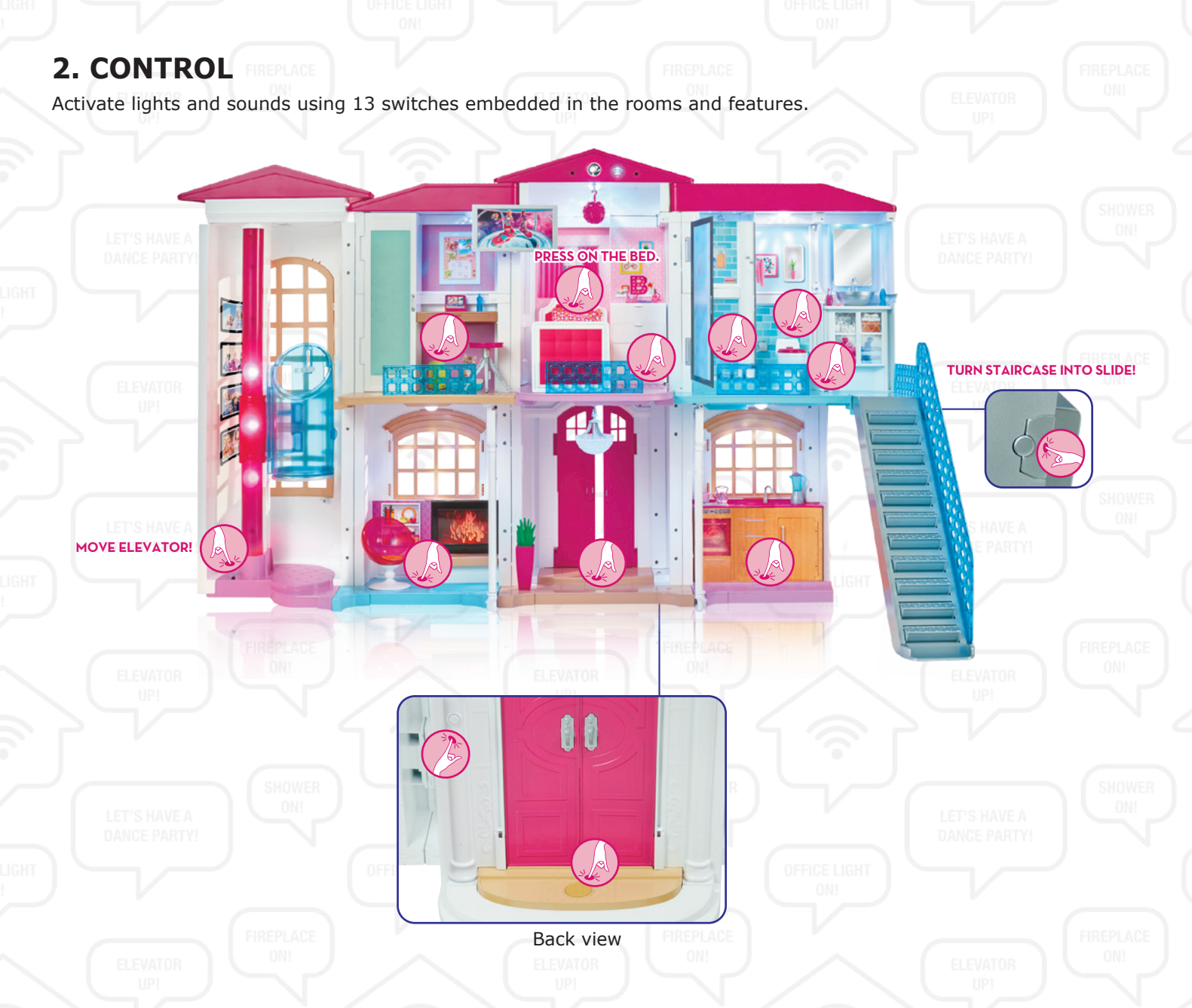

### **3. CUSTOMIZE**

The Hello Dreamhouse Companion App allows you to customize sounds throughout the house. To activate your customized sounds, *Hello Dreamhouse* must be connected to your Wifi network.

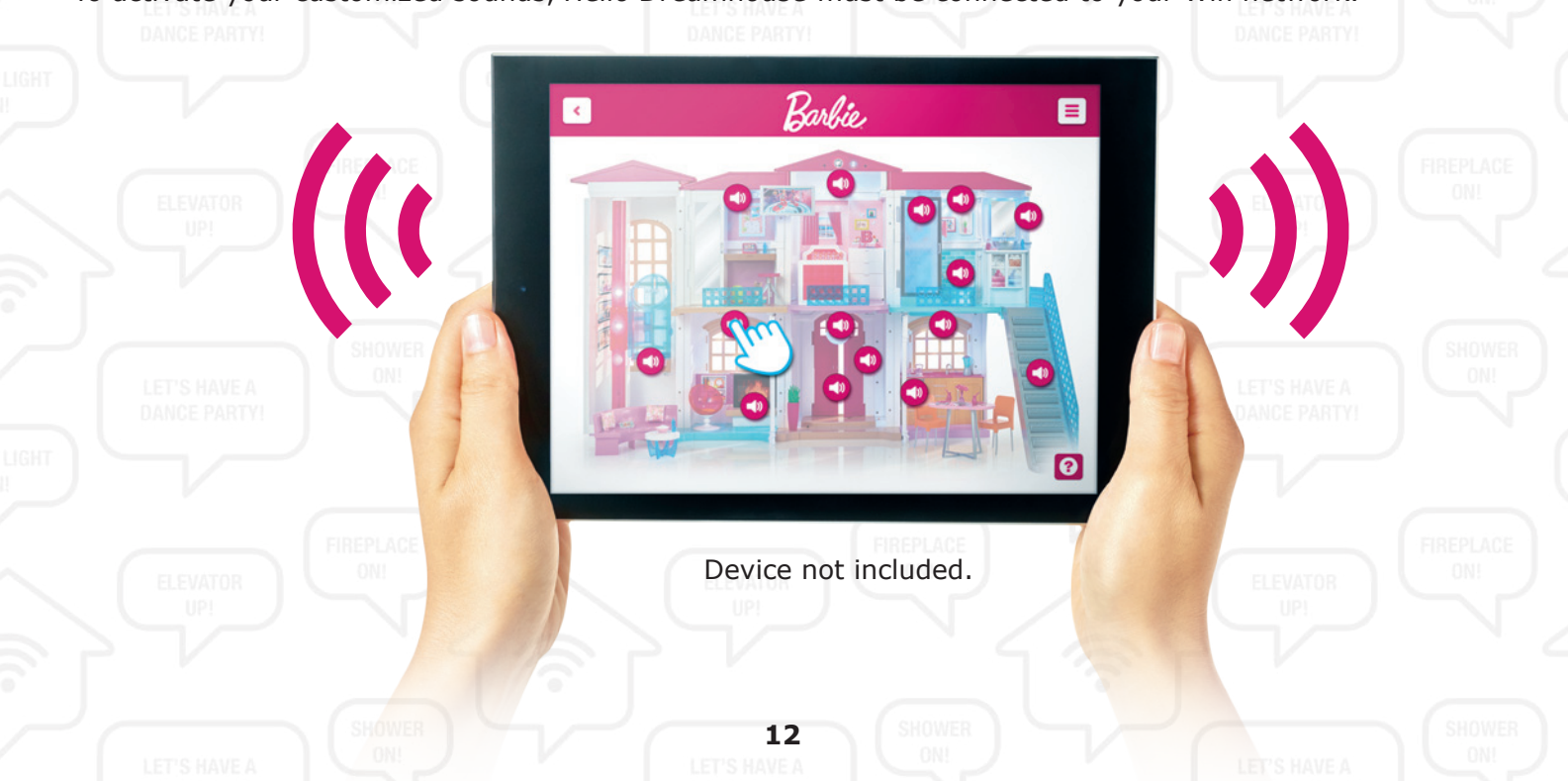

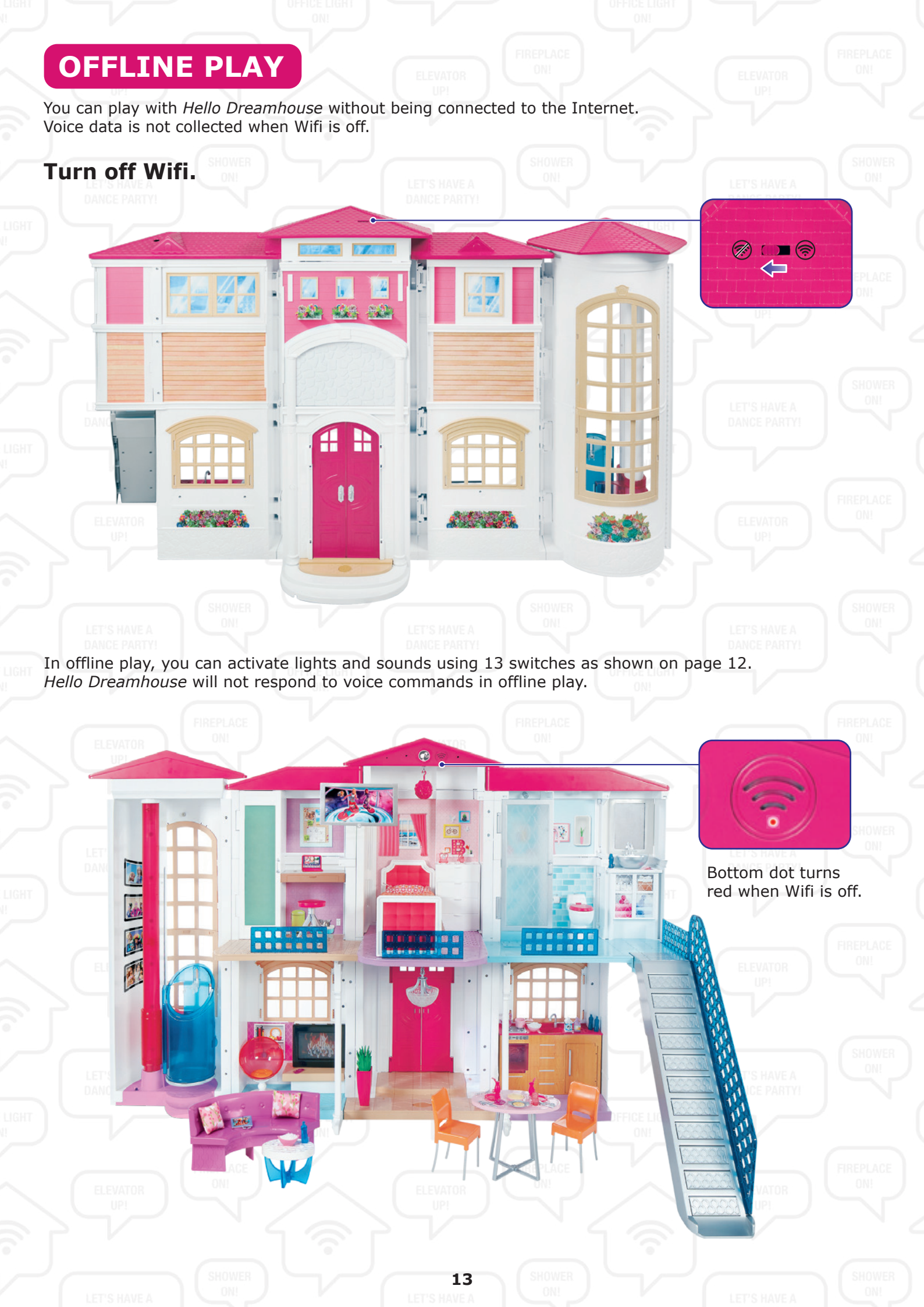

## MANAGING YOUR WIFI CONNECTION

During Setup, you connected *Hello Dreamhouse* to your Wifi network. If you want to connect to a different Wifi network or are having difficulty with your Wifi connection, follow these steps to enter Connection Mode.

- 1. Confirm your router or modem is powered on.
- 2. Note the name (SSID) and password for the new Wifi network. You will be connecting *Hello Dreamhouse* to this network.
- 3. Launch the Hello Dreamhouse Companion App.

**RESET** 

- 4. Select "Setup Wifi" and follow the in-app instructions to configure a new Wifi network.
- 5. Hold the Wifi indicator button for 3 seconds. The bottom dot of the Wifi indicator button will flash green to indicate that Connection Mode is active.

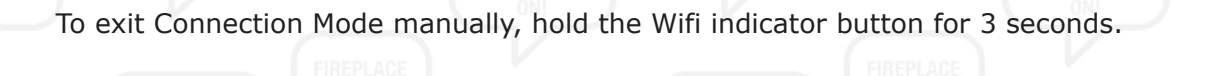

If *Hello Dreamhouse* is not responding, press the reset switch with a paperclip to perform a soft reset. Wifi and ToyTalk account information are not affected. *Hello Dreamhouse* will turn off and then back on to indicate a successful reset.

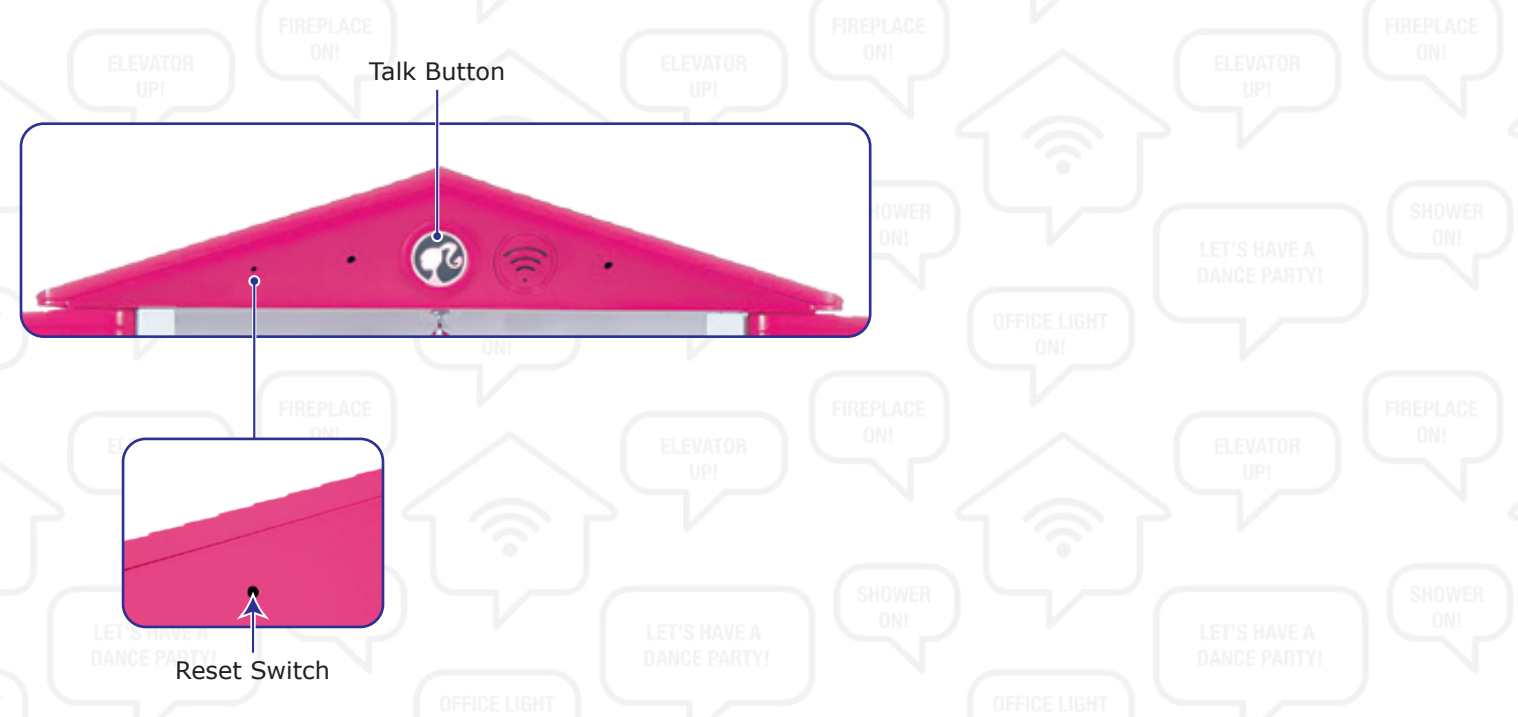

To reset *Hello Dreamhouse* to factory settings, press and hold the talk button and press the reset switch with a paperclip. Continue holding the talk button until it flashes in about 3 seconds. This erases all Wifi network and ToyTalk account information. The bottom dot of the Wifi indicator button will flash white three times to indicate successful reset.

Please perform a factory reset before disposing of Hello Dreamhouse.

## TROUBLESHOOTING GUIDE

#### **COMPANION APP**

| PROBLEM                                                                               | SOLUTION                                                                                                    |
|---------------------------------------------------------------------------------------|----------------------------------------------------------------------------------------------------|
| Unable to download app                                                                | Verify that your mobile device meets the minimum requirements.<br>Verify you have internet access on your device.                                                                                                    |
| Unable to launch app                                                                  | Verify that your mobile device meets the minimum requirements on page 4.                                                                                                    |
| App crash                                                                             | Please restart the app. If you're still having trouble, please visit service.mattel.com or call 1-800-524-8697.                                                                                                    |
| I did not receive my consent email.                                                   | Check your junk mail folder.<br>It is possible that network issues have prevented you from receiving the<br>email. Please verify that the email address you entered is correct and if so,<br>select the "resend email" button from the "waiting for consent" screen. |
| The Hello Dreamhouse<br>Companion App was<br>unable to locate my<br>Hello Dreamhouse. | Please verify that Hello Dreamhouse is in Connection Mode.<br>Please see page 14.                                                                                                    |

#### GENERAL

| PROBLEM                                                         | SOLUTION                                                                                                    |
|-----------------------------------------------------------------|----------------------------------------------------------------------------------------------------|
| Wifi indicator button shows only one bar.                       | Move Hello Dreamhouse to a location that is closer to the router or modem to ensure a stronger signal.<br>Alternatively, try changing the channel on your router. For additional help, please go to service.mattel.com or call 1-800-524-8697.                                                                                                    |
| <i>Hello Dreamhouse</i> not<br>responding to voice<br>commands. | Confirm that the power switch is on and the Wifi switch is in the on position.<br>See page 10.<br>Speak clearly (do not shout) and face the microphone from a distance<br>of less than 3 feet (90 cm).<br>Say "Hello Dreamhouse" and wait for the beep before giving a command.<br>If <i>Hello Dreamhouse</i> still doesn't understand you:<br>a) Press and hold the Talk Button.<br>b) Wait for the beep.<br>c) Say a command.<br>d) Release the Talk Button.<br>Note: <i>Hello Dreamhouse</i> is optimized for children's voices. |

#### **ERROR CODES**

| ERROR CODE                                                       | SOLUTION                                                                                                    |
|------------------------------------------------------------------|----------------------------------------------------------------------------------------------------|
| Problems Connecting to<br>Wifi: Error Codes 1, 3,<br>5, 6, and 7 | Please see "Managing your Wifi Connection" on page 14.                                                                               |
| Server Down:                                                     | The server is down, so <i>Hello Dreamhouse</i> is unable to process voice commands.                                                  |
| Error Code 2                                                     | Check back later or switch to Offline Play.                                                                                          |
| Weak Wifi Signal:                                                | Move Hello Dreamhouse to a location that is closer to the router or modem to ensure a stronger signal.                               |
| Error Codes 4 and 8                                              | Alternatively, try changing the channel on your router. For additional help, please go to service.mattel.com or call 1-800-524-8697. |

| Elevator Jam:<br>Error Code 9    | a) Power off.<br>b) Remove any obstructions blocking the elevator.<br>c) Manually move the elevator to the bottom floor.<br>d) Power on.                                             |
|----------------------------------|----------------------------------------------------------------------------------------------------|
| Staircase Jam:<br>Error Code 10  | <ul> <li>a) Power off.</li> <li>b) Remove any obstructions blocking the staircase.</li> <li>c) Manually move the staircase into the slide position.</li> <li>d) Power on.</li> </ul> |
| Door Jam:<br>Error Code 11       | a) Power off.<br>b) Remove any obstructions blocking the doors.<br>c) Manually close the doors.<br>d) Power on.                                                                      |
| Chandelier Jam:<br>Error Code 12 | a) Power off.<br>b) Remove any obstructions blocking the chandelier.<br>c) Power on.                                                                                                 |

#### FOR PRODUCT SOLD IN USA

#### This device complies with Part 15 of the FCC Rules.

Operation is subject to the following two conditions:

- (1) This device may not cause harmful interference, and
- (2) this device must accept any interference received, including interference that may cause undesired operation.
- This equipment has been tested and found to comply with the limits for a Class B digital device, pursuant to part 15 of the FCC rules. These limits are designed to provide reasonable protection against harmful interference in a residential installation. This equipment generates, uses and can radiate radio frequency energy and, if not installed and used in accordance with the instructions, may cause harmful interference to radio communications. However, there is no guarantee that interference will not occur in a particular installation. If this equipment does cause harmful interference to radio or television reception, which can be determined by turning the equipment off and on, the user is encouraged to try to correct the interference by one or more of the following measures:
- Reorient or relocate the receiving antenna.
- Increase the separation between the equipment and receiver.
- Connect the equipment into an outlet on a circuit different from that to which the receiver is connected.
- Consult the dealer or an experienced radio/TV technician for help.

# **NOTE:** Changes or modifications not expressly approved by the manufacturer responsible for compliance could void the user's authority to operate the equipment.

#### FOR PRODUCT SOLD IN CANADA

This equipment complies with FCC & Canada radiation exposure limits set forth for uncontrolled environments. This transmitter must not be co-located or operating in conjunction with any other antenna or transmitter.

THIS DEVICE COMPLIES WITH INDUSTRY CANADA LICENCE-EXEMPT RSSs.

- Operation is subject to the following two conditions:
- (1) this device may not cause interference, and
- (2) this device must accept any interference, including interference that

may cause undesired operation of the device.

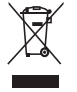

Protect the environment by not disposing of this product with household waste [2012/19/EU]. Check your local authority for recycling advice and facilities.

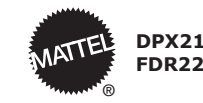